## HƯỚNG DẪN ĐĂNG KÝ THI NĂNG KHIẾU NĂM 2025

## 1. Tạo tài khoản và đăng nhập cổng thông tin tuyển sinh

## 1.1. Tạo tài khoản tuyển sinh

a) Thí sinh đã đăng ký thi Kỳ thi độc lập tuyển sinh đại học chính quy tại Trường
 ĐHSP Hà Nội 2

- Thí sinh sử dụng tài khoản đã được cấp để đăng nhập vào Cổng thông tin tuyển sinh của Trường ĐHSP Hà Nội 2.

- Địa chỉ cổng thông tin tuyển sinh: http://thisinh.hpu2.edu.vn

 b) Thí sinh không đăng ký thi Kỳ thi độc lập tuyển sinh đại học chính quy tại Trường ĐHSP Hà Nội 2

- Thí sinh thực hiện đăng ký tài khoản tuyển sinh tại địa chỉ: <u>http://thisinh.hpu2.edu.vn</u>

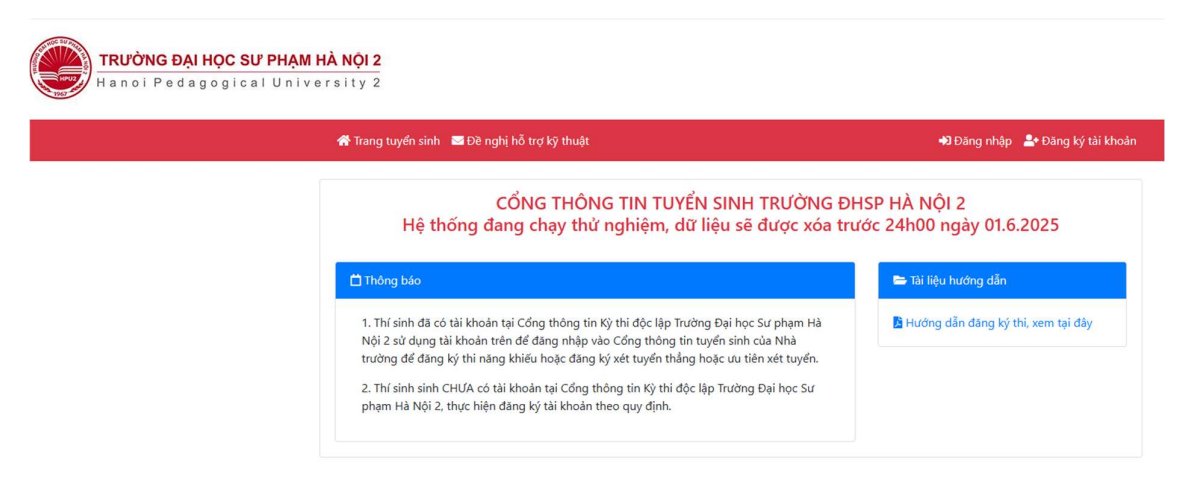

- Thí sinh chọn Đăng ký tài khoản, và nhập/chọn thông tin theo các mục theo quy định.

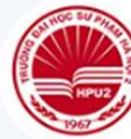

# TRƯỜNG ĐẠI HỌC SƯ PHẠM HÀ NỘI 2 Hanoi Pedagogical University 2

#### Đăng ký tài khoản tuyển sinh

- Thí sinh cần nhập chính xác thông tin theo quy định.
- Tên đăng nhập Cổng thông tin đăng ký thi là số CCCD/CC thí sinh đã đăng ký.
- Số CCCD/CC là thông tin làm căn cứ để chuyển kết quả tuyển sinh của thí sinh lên hệ thống tuyển sinh của Bộ GD&ĐT.
- 🔗 Mật khẩu đăng nhập hệ thống sẽ gửi qua email của thí sinh đã đăng ký.
- Thí sinh nhập đầy đủ thông tin theo quy định.

| Nhập thông tin h                   | ọ và tên                                                      |
|------------------------------------|---------------------------------------------------------------|
| Ngày sinh                          |                                                               |
| Nhập ngày sinh c                   | lạng: 01/01/2000                                              |
| Giới tính                          |                                                               |
| Chọn giới tính                     | ~                                                             |
| Dân tộc                            |                                                               |
| Chọn dân tộc                       | ~                                                             |
| Số CCCD/CC                         |                                                               |
| Nhập thông tin số                  | S CCCD/CC                                                     |
| Số điện thoại                      |                                                               |
| Nhập thông tin số                  | ố điện thoại                                                  |
| Địa chỉ email                      |                                                               |
| Nhập thông tin er                  | nail dạng: abc@gmail.com                                      |
| Tôi cam đoan nhữ<br>theo Quy định. | ng lời khai trên là đúng sự thật. Nếu sai, tôi xin chịu xử lý |
|                                    |                                                               |

- Sau khi thí sinh chọn/nhập các thông tin đầy đủ, đúng theo quy định, tích vào mục Cam đoan và click chọn Tạo tài khoản thí sinh

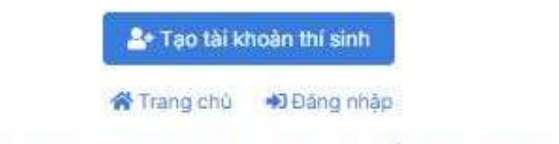

Khởi tạo tài khoản thành công, hãy kiểm tra email!

- Hệ thống sẽ gửi email cho thí sinh về thông tin tài khoản tuyển sinh:

Tạo tài khoản tuyển sinh, Trường ĐHSP Hà Nội 2

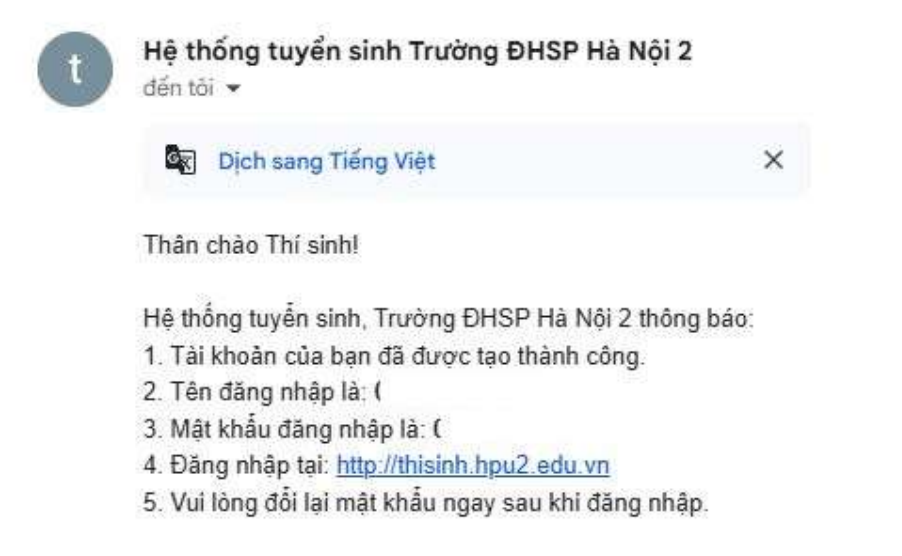

## 1.2. Đăng nhập cổng thông tin tuyển sinh

- Thí sinh nhận thông tin tài khoản đã được gửi vào email của thí sinh khi tạo tài khoản, truy cập vào Cổng thông tin tuyển sinh tại địa chỉ:

http://thisinh.hpu2.edu.vn

- Nhập thông tin tên đăng nhập, mật khẩu đăng nhập, mã bảo mật để đăng nhập hệ thống.

| HIPUT          | TRƯỜNG ĐẠI HỌC SƯ PHẠM HÀ NỘI :<br>Hanoi Pedagogical University :                                             |
|----------------|----------------------------------------------------------------------------------------------------|
| ĐĂN<br>Hệ thốn | IG NHẬP CỔNG THÔNG TIN TUYỀN SINH<br>g đang chạy thừ nghiệm, dữ liệu sẽ được xóa<br>trước 24b00 ngày 016 2025 |
| Tên đăng n     | hập                                                                                                    |
| Nhập số        | CCCD/CC                                                                                                    |
| Mật khẩu       |                                                                                                    |
| Nhập mà        | ật khẩu                                                                                                    |
| 87784ec        |                                                                                                    |
|                | •                                                                                                    |
| Mã bào mậ      | t                                                                                                    |

🛠 Trang chủ 💄 Tạo tài khoàn mới 🔓 Quên mật khẩu

- Cổng thông tin tuyển sinh của thí sinh:

| E HPU2                                     | HPU2 = CÓNG THÔNG TIN TUYẾN SINH                                                                                                    |  |
|--------------------------------------------|----------------------------------------------------------------------------------------------------|--|
| Chức năng                                  | Trang chù   Cổng thông tin thí sinh                                                                                                    |  |
| <ul> <li>Đảng ký thi năng khiếu</li> </ul> | Μột số lưu ý                                                                                                    |  |
| ? Đế nghị hỗ trợ<br>≓ Đối mật khẩu         | <ul> <li>- Thi sinh nên sử dụng máy tính để bàn hoặc laptop và sử dụng trinh duyệt web Google Chorme hoặc Fifefox để thực hiện đảng kỳ thông tin tài khoản; cung cấp các thông tin cá nhân, kết quả học tập cấp<br/>THPT (học bạ), kết quả thi đánh giả năng lực (nếu có).</li> </ul> |  |

## 2. Đăng ký thi năng thi năng khiếu

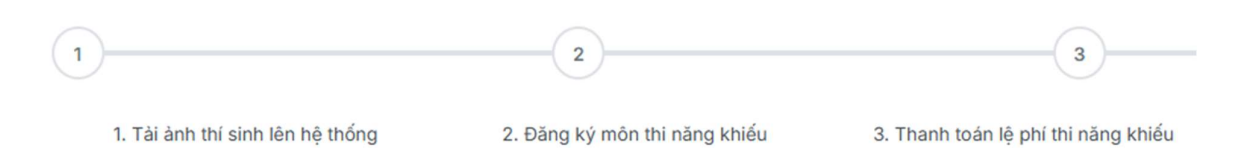

- Tại Cổng thông tin tuyển sinh của thí sinh, chọn Đăng ký thi năng khiếu

| HPU2                                 | Ξ CÓNG THÔNG TIN TUYÉN SINH                                                                                              | \varTheta Hoàng Tiến Quang 🗸 |
|--------------------------------------|----------------------------------------------------------------------------------------------------|------------------------------|
| Chức năng 👫 Trang chủ                | Trang chủ   Đăng kỳ thi năng khiếu                                                                                       |                              |
| ₩ Đăng ký thi năng khiếu             |                                                                                                    |                              |
| '≆' Đê nghị hô trợ<br>≓ Đối mật khẩu | 1. Tái ảnh thi sinh lên hệ thống 2. Đăng kỳ môn thì rằng khiếu 3. Thanh toàn lệ phi thị nằng khiếu 4. Hoàn thành đăng kỳ |                              |
|                                      | Bước 1. Tải ảnh thí sinh                                                                                                 |                              |
|                                      | Định dạng ảnh cho phép tải lên là JPG, JPEG, PNG; kích thước ảnh tối đa là 2MB.                                          |                              |
|                                      | Thí sinh click vào mục dưới để chọn ảnh thê (ảnh 3 × 4 hoặc 4 × 6; nến màu xanh hoặc màu trắng)                          |                              |
|                                      | Choose File No file chosen                                                                                               |                              |
|                                      | 🔁 Tải ảnh lên hệ thống                                                                                                   |                              |
|                                      | Bước 2. Đăng ký thi môn năng khiếu                                                                                       |                              |
|                                      | Bạn chưa tài ảnh thí sinh lên hệ thống, vui lòng tài ảnh thí sinh trước khi dãng kỳ thì năng khiếu.                      |                              |
|                                      | Bước 3. Thanh toán lệ phí thi năng khiếu                                                                                 |                              |
|                                      | Bạn chưa đăng kỳ thi năng khiếu, vui lòng đăng kỳ thi năng khiếu trước khi thanh toán lệ phí thi.                        |                              |

## 2.1. Tải ảnh thí sinh lên hệ thống

| E HPU2                                                                            | 🚍 CỔNG THÔNG TIN TUYẾN SINH                                                                                                    | 🕒 Hoàng Tiến Quang 👻 |
|-----------------------------------------------------------------------------------|----------------------------------------------------------------------------------------------------|----------------------|
| Chức năng<br>☆ Trang chủ ₱ Dăng kỳ thi năng khiếu ? Đế nghị hỗ trợ ₽ Đối mật khẩu | Trang chủ   Đăng ký thi năng khiếu          1       2       3         1. Tải ảnh thỉ sinh lên hệ thống       2. Đăng kỳ môn thi năng khiếu       3. Thanh toán lệ phi thi năng khiếu       4. Hoàn         Bước 1. Tải ảnh thí sinh       4. Hoàn       4. Hoàn | thành đăng kỳ        |
|                                                                                   | Định dạng ảnh cho phép tải lên là JPG, JPEG, PNG; kích thước ảnh tối đa là 2MB.<br>Thí sinh click vào mục dưới để chọn ảnh thẻ (ảnh 3 × 4 hoặc 4 × 6; nền màu xanh hoặc màu trắng<br>Chọn tệp Không có tệp nào được chọn                                        | 9)                   |

- Thí sinh chọn ảnh thẻ 4 x 6 hoặc 3 x 4 (ảnh nền màu xanh hoặc màu trắng; định dạng ảnh cho phép la JPG, JPEG, PNG; kích thước ảnh tối đa là 2MB.

| E HPU2                                                | Trang chủ   Đăng ký thi năng khiếu                                                                        |                                                                              |                                                     |                       |
|-------------------------------------------------------|----------------------------------------------------------------------------------------------------|------------------------------------------------------------------------------|-----------------------------------------------------|-----------------------|
| Chức năng<br>骨 Trang chủ<br>4∯ Đăng ký thi năng khiếu | 1<br>1. Tài ảnh thí sinh lên hệ thống                                                                     | 2<br>2. Đảng ký môn thi năng khiếu                                           | 3<br>3. Thanh toán lệ phi thì năng khiếu            | 4. Hoàn thành đăng kỳ |
| ? Để nghị hỗ trợ ₽ Đổi mật khẩu                       | Bước 1. Tài ành thí sinh                                                                                  |                                                                              |                                                     |                       |
|                                                       | Định dạng ảnh cho phép tải lên là<br>Thí sinh click vào mục dưới để chọ<br>Chọn tệp cach-chup-hinh-the-de | JPG, JPEG, PNG; kich thước ảni<br>ọn ảnh thẻ (ảnh 3 × 4 hoặc 4 × 6<br>p.jpeg | h tối đa là 2MB.<br>6; nến màu xanh hoặc màu trắng) |                       |
|                                                       |                                                                                                    |                                                                              |                                                     |                       |

- Sau khi chọn ảnh thẻ, click chọn Tải ảnh lên hệ thống

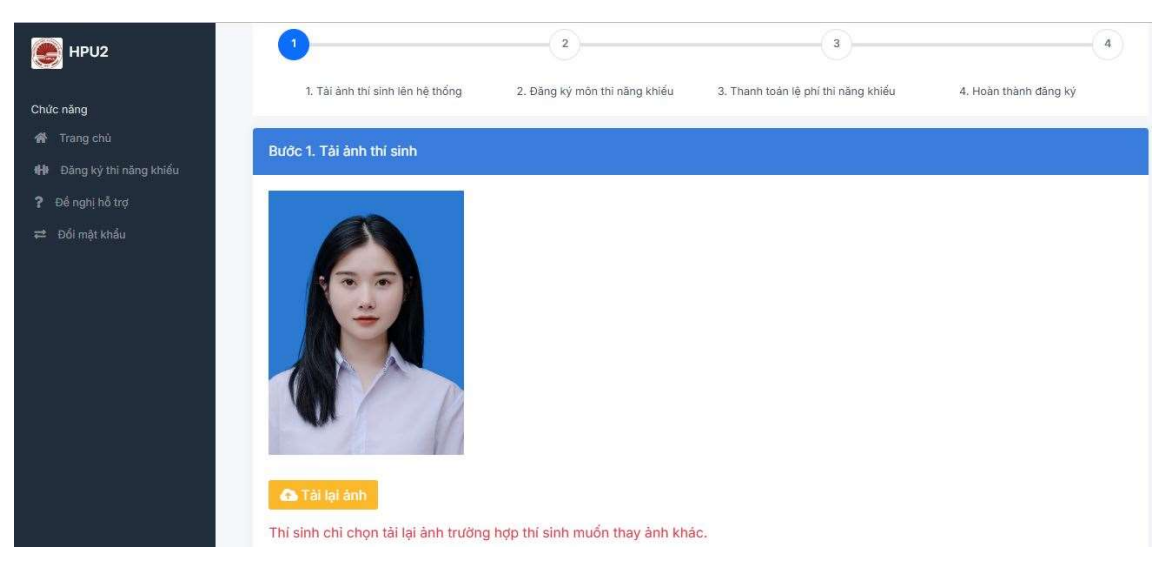

- Thí sinh tải ảnh thành công lên hệ thống.

- Trường hợp thí sinh muốn tải lại ảnh thẻ của mình, chọn Tải lại ảnh và thực hiện tải lại ảnh giống bước trên.

### 2.2. Đăng ký môn thi năng khiếu

- Thí sinh chọn môn thi năng khiếu, và click chọn Đăng ký thi năng khiếu

| E HPU2                   | 🐟 Tài lại ảnh<br>Thí sinh chỉ chọn tài lại ảnh trường hợp thí sinh muốn thay ảnh khác.            |
|--------------------------|---------------------------------------------------------------------------------------------------|
| Chức năng                |                                                                                                   |
| 😤 Trang chủ              | Bước 2. Đăng ký thi môn năng khiếu                                                                |
| 🖶 Đăng ký thi năng khiếu | Môn thi năng khiếu                                                                                |
| Pế nghị hỗ trợ           | Giảo dục Mắm non 🗸                                                                                |
| ≓ Đối mật Khẩu           | Đăng ký thi năng khiếu                                                                            |
|                          | Bước 3. Thanh toán lệ phí thỉ năng khiểu                                                          |
|                          | Bạn chưa đăng ký thi năng khiếu, vui lòng đăng ký thi năng khiếu trước khi thanh toán lệ phí thi. |
|                          | Tải PHIẾU ĐĂNG KÝ                                                                                 |

## - Kết quả đăng ký thi môn năng khiếu:

| ¢   | HPU2                   | 🕰 Tài lại ảnh                                                                                                    |
|-----|------------------------|----------------------------------------------------------------------------------------------------|
| Chi | íc năng                | Thí sinh chỉ chọn tài lại ảnh trường hợp thí sinh muốn thay ảnh khác.                                                         |
| *   | Trang chủ              | Bước 2. Đăng ký thị môn năng khiếu                                                                                            |
| H   | Đăng ký thi năng khiếu |                                                                                                    |
|     | Đề nghị hỗ trợ         | Đăng ký thi năng khiếu: Giáo dục Mẩm non                                                                                      |
|     | Đổi mật khẩu           | Dăng ký lại môn năng khiếu Thí sinh chỉ đăng ký lại môn thi năng khiếu trường hợp thí sinh muốn thay đổi muôn thi năng khiếu. |
|     |                        |                                                                                                    |

- Sau khi thí sinh đăng ký môn năng khiếu thành công, hệ thống sẽ gửi thông báo về email của thí sinh.

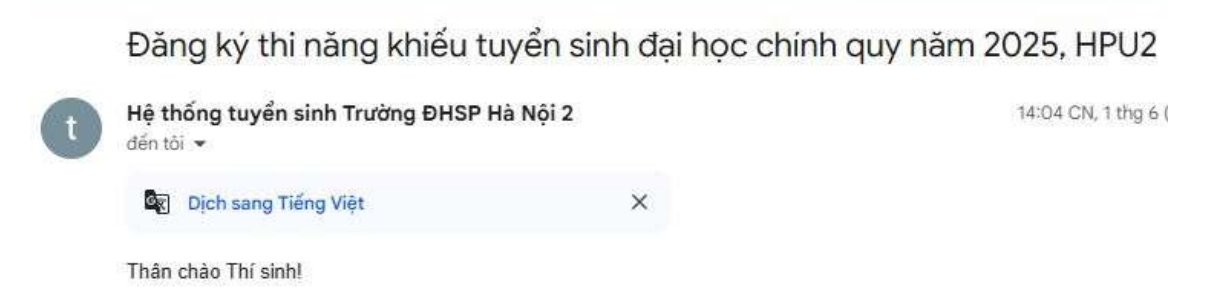

Bạn đã đăng ký thi năng khiếu tuyển sinh đại học chính quy năm 2025 tại Trường ĐHSP Hà Nội 2 thành công.

Trường hợp thí sinh muốn đổi lại môn thi năng khiếu, click chọn Đăng ký
 lại môn năng khiếu và thực hiện đăng ký môn năng khiếu như hướng dẫn ở trên.

## 2.3. Thanh toán lệ phí năng khiếu

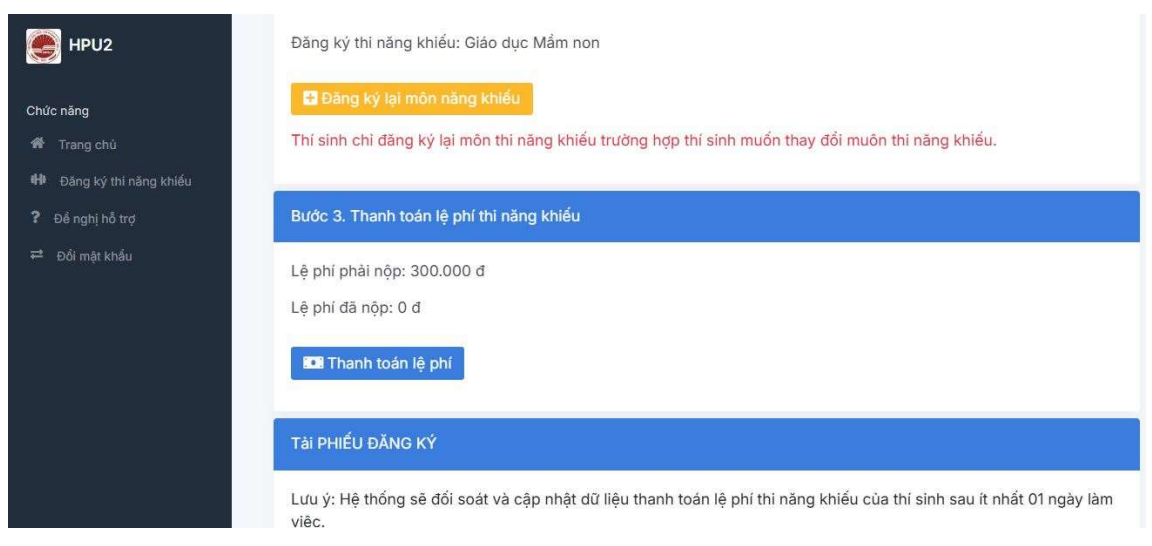

- Thí sinh click chọn Thanh toán lệ phí để sinh qrcode chuyển khoản thanh toán lệ phí thi năng khiếu cho Trường ĐHSP Hà Nội 2.

| E HPU2                                                             | Bước 3. Thanh toán lệ phi thi năng khiếu                                                                                                    |
|--------------------------------------------------------------------|----------------------------------------------------------------------------------------------------|
| Chức năng                                                          | Lệ phí phải nộp: 300.000 đ                                                                                                    |
| 😭 Trang chủ                                                        | Lệ phí đã nộp: 0 đ                                                                                                    |
| <ul> <li>Đảng ký thi năng khiếu</li> <li>Đế nghị hỗ trợ</li> </ul> | 🖬 Thanh toán lệ phí                                                                                                    |
| ⊭ Đối mật khẩu                                                     | Quét mã QR để thanh toán         Việt Cập         Image: State of the state of the state of |
|                                                                    | Lưu ý: Hệ thống sẽ đối soát và cân nhật dữ liệu thanh toán lệ nhị thị năng khiếu của thi sinh sau ít nhất 01 ngày làm việc                                                                                                    |

- Sau khi thí sinh quét qrcode thanh toán trên, thí sinh kiểm tra kỹ thông tin đơn vị thụ hưởng là TRƯỜNG ĐẠI HỌC SƯ PHẠM HÀ NỘI 2, số tiền thanh toán là 300.000đ, nội dung chuyển khoản là số CCCD của thí sinh.

- Nội dung chuyển khoản hiển thị bắt buộc theo cấu trúc: NK25\_Số CCCD của thí sinh.

- Dữ liệu thanh toán của thí sinh sẽ được Nhà trường đối soát và cập nhật vào hệ thống sau 01 ngày làm việc.

- Sau khi Nhà trường cập nhật dữ liệu thanh toán, thí sinh có thể tải Phiếu đăng ký năng khiếu để xem thông tin cá nhân chi tiết, môn thi năng khiếu đã đăng ký.

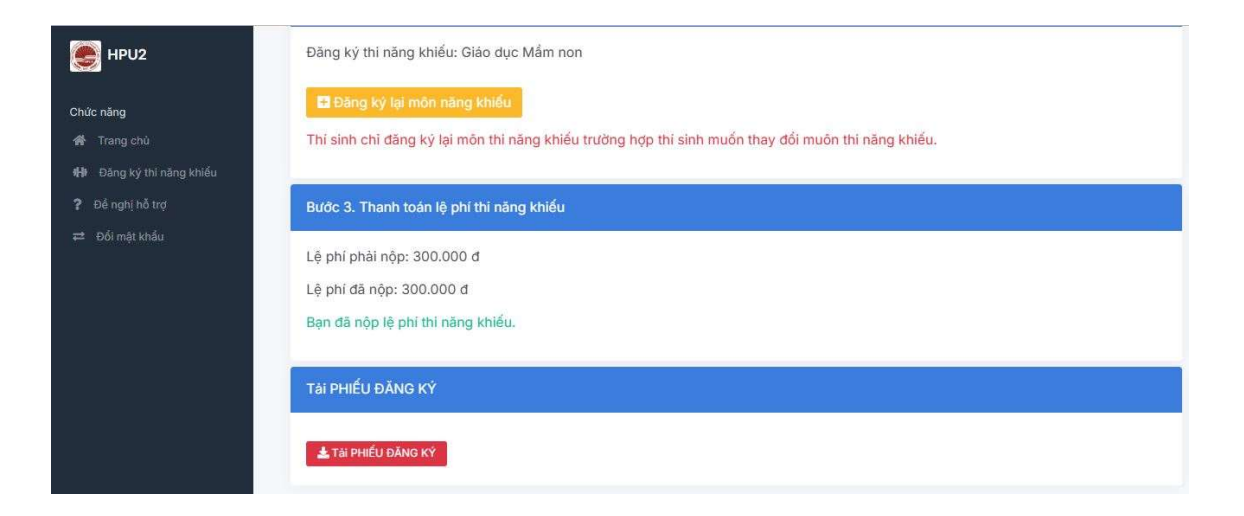